## Getting Started Using the IDALS Self-service Portal – <u>Commercial applicator TRANSFER your certification</u>

For best results use a desktop or laptop computer. If you have already requested an online portal account and set up a password, login and continue to the second section.

## How to create a new account and log in to the IDALS portal -

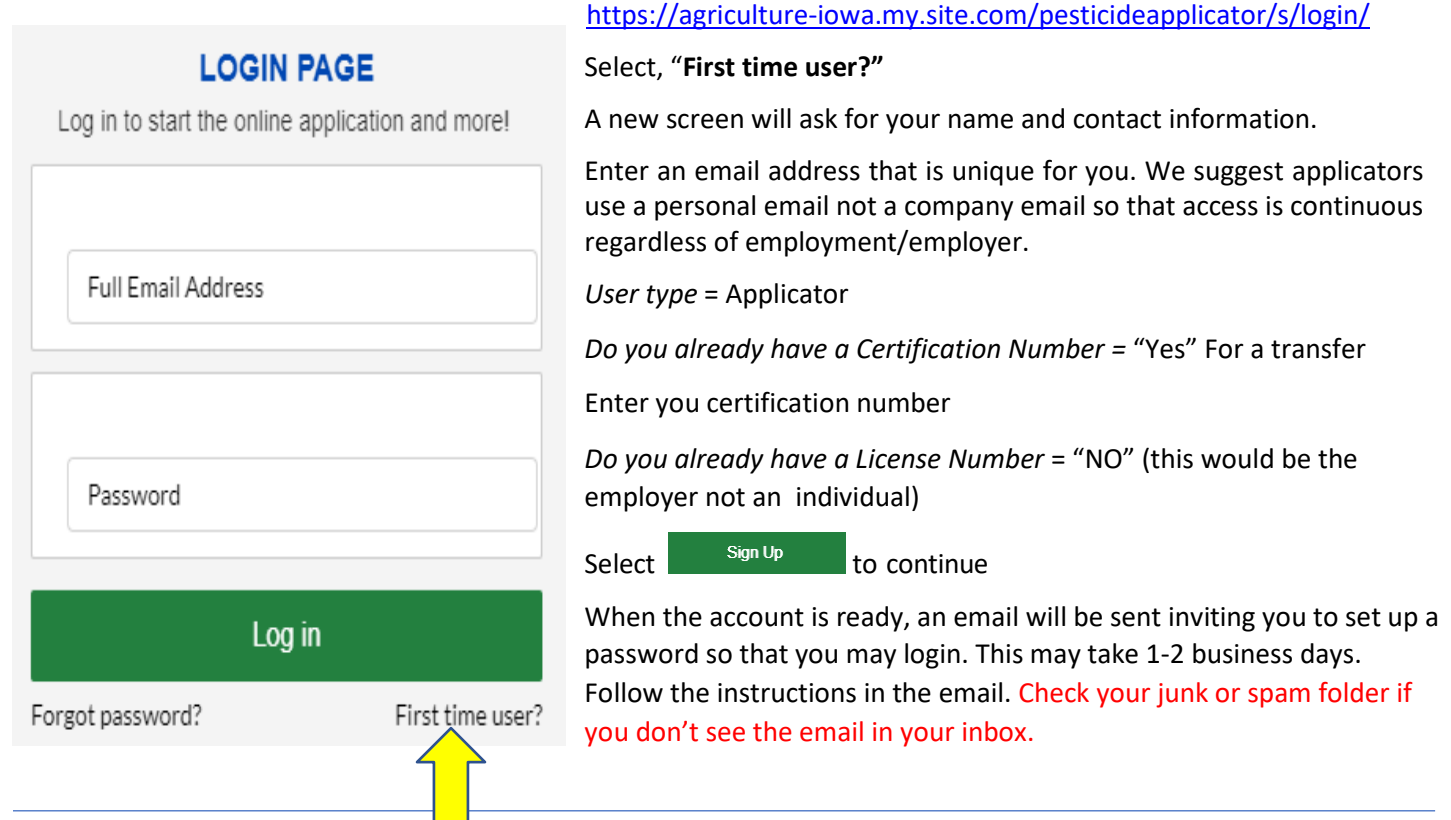

How to transfer my applicator certification – Log in with your email address and password. If you have accessed the IDALS self-service portal previously and do not remember your password, select "Forgot Password?" https://agriculture-iowa.my.site.com/pesticideapplicator/s/login/

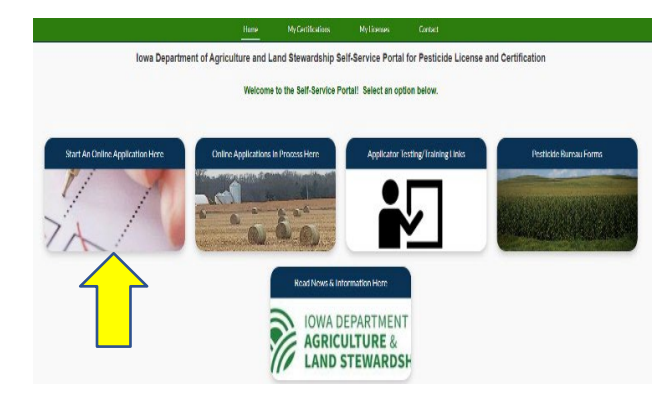

## Select the type of application you would would like to begin.

- Apply for a New Company License
- Renew an Existing Company License
- Apply for a New Applicator/Individual Certification
- Renew an Existing Applicator/Individual Certification
- Aerial Consultant Registration
- Other Options

## \* Select One

- Change a License Mailing Address
- Transfer an Existing Certification to a New Company
- Add a Test Category

Once logged in the screen displays 5 boxes, click on "**Start an Online Application Here**"

- Select "Yes" if you would like your card mailed to you, then Next
- Type of application you want to begin, select "OTHER" then 3 more options will appear; select "Transfer an Existing Certification to a New Company"
- Select "License Number" for how you want to apply
- If not known, find employer's license numbers here:\_ https://agriculture-iowa.my.salesforce-sites.com/lookup

| •What is the license number of the company you wish to renew under?<br>Complete this field.<br>If you are unsure of the correct license number select the link below to search for the license number by Company Name | Certification Number or Applicator/Handler/Consultant. |
|----------------------------------------------------------------------------------------------------|--------------------------------------------------------|
| Example license number: 12345-000                                                                                                    |                                                        |
| Link to Public Search for License/Certification Number                                                                                                    |                                                        |
| Application - Create New / Renewal Application                                                                                                    |                                                        |
| Review Company Information                                                                                                    |                                                        |
| Company Street HENRY WALLACE BUILDING                                                                                                    |                                                        |
| Company City: DES MOINES                                                                                                    |                                                        |
| Company State: IA - Iowa                                                                                                    |                                                        |
| Company County: POLK - 77                                                                                                    |                                                        |
| Company Zip Code: 50319-0000                                                                                                    |                                                        |
| Company Phone: (515) 281-8591                                                                                                    |                                                        |
| Company Email:                                                                                                    | Verify this is the <u>former employer</u>              |
| Certification Name: 27896                                                                                                    |                                                        |
| Residence Address:                                                                                                    | THEN                                                   |
| Residence City:                                                                                                    |                                                        |
| Residence County:                                                                                                    |                                                        |
| Residence State:                                                                                                    |                                                        |
| Residence Zip Code:                                                                                                    |                                                        |
| If you are in the application process to renew a company license or applicator certification and the license information is not correct, return to the application selection page. Select Other Option                | x. Select Change a License Mailing Address.            |
|                                                                                                    | Previous Next                                          |
|                                                                                                    |                                                        |
|                                                                                                    |                                                        |
|                                                                                                    | Enter the communities                                  |
| *What is the license number of the company you wish to renew under?                                                                                                    | Enter the company license                              |
|                                                                                                    | number for the company you                             |
| Complete this field.                                                                                                    | are transferring to                                    |
| If you are unsure of the correct license number select the link below to search for the license number by Company Name                                                                                                | Certification Number or Applicator/Handler/Consultant. |
| Example license number: 12345-000                                                                                                    |                                                        |
|                                                                                                    |                                                        |
| Link to Public Search for License/Certification Number                                                                                                    |                                                        |
| Application - Create New / Renewal Application                                                                                                    |                                                        |
| Review Company Information                                                                                                    |                                                        |
| Company Name: IOWA DEPARTMENT OF AGRICULTURE                                                                                                    |                                                        |
| Company Street: HENRY WALLACE BUILDING                                                                                                    |                                                        |
| Company City: DES MOINES                                                                                                    |                                                        |
| Company State: IA - Iowa                                                                                                    |                                                        |
| Company County: POLK - //                                                                                                    |                                                        |
| Company 2.0 Cole. 00019-0000                                                                                                    | verify this is the <u>company you</u>                  |
| Company Email:                                                                                                    | wish to transfer to                                    |
| The service S                                                                                                    |                                                        |
| Certification Name: 27896                                                                                                    | THEN                                                   |
| Residence Address:                                                                                                    |                                                        |
| Residence City:                                                                                                    |                                                        |
| Residence Guiny.                                                                                                    |                                                        |
| Desidence Jun Code                                                                                                    |                                                        |
| No autorice 2.10 yours.                                                                                                    | is. Select: Change a License Mailing Address.          |
|                                                                                                    | Derestary North                                        |
|                                                                                                    | N BULLOS MOST                                          |
| Make a note of the application TRK# then select Next                                                                                                    |                                                        |
|                                                                                                    |                                                        |
| <ul> <li>Next Steh</li> </ul>                                                                                                    |                                                        |
|                                                                                                    | Pending                                                |
| Complete Checklist     Complete Checklist     (0 out of 1                                                                                                    | equired Questions Answered )                           |
| - Upload Submissions                                                                                                    |                                                        |
| - Application in Review                                                                                                    | Complete the checklist                                 |
|                                                                                                    |                                                        |
| V Next Step                                                                                                    |                                                        |
| · F                                                                                                    |                                                        |
|                                                                                                    | Application Submitted! Thank You                       |
| - Complete Checklist                                                                                                    | ew Checklist (1 out of 1 Required Questions Answered ) |
| Upload Submissions                                                                                                    |                                                        |
| - Application In Review                                                                                                    | Norman literation is not in the second second second   |
| - Pay Fees                                                                                                    | Your application is now in review, once approved       |
| · · · · · · · · · · · · · · · · · · ·                                                                                                    | a new card will be mailed                              |
|                                                                                                    |                                                        |